## **Update a Remit To Address**

- 1. Login to https://partnerpass.krogerapps.com/
  - **Note:** Partner Pass is a secure single sign-on dashboard that allows you to access multiple Kroger applications with one ID and password.

Partner Pass works with the Okta Verify app to allow you to verify your identity and make it less likely that someone pretending to be you can gain access to your account.

For additional information, please see:

- Partner Pass information page
- Partner Pass help page
- 2. On the Supplier Hub tile, click **Open Supplier Hub** (A).

| Partner<br>Pass | ■ Partner Pass                                                                         | <b>_</b> 0 | SH | Î |  |  |
|-----------------|----------------------------------------------------------------------------------------|------------|----|---|--|--|
| 88<br>Home      | My Applications                                                                        |            |    | I |  |  |
| O<br>Users      |                                                                                        |            |    | I |  |  |
| ?<br>Help       | Supplier Hub                                                                           |            |    | I |  |  |
|                 |                                                                                        |            |    | I |  |  |
|                 |                                                                                        |            |    |   |  |  |
|                 | Other Applications v You can find additional details and information at The Kroger Co. |            |    |   |  |  |
|                 |                                                                                        |            |    |   |  |  |
|                 | Copyright 2021 The Kroger Co. All Rights Reserved. Privacy Policy                      |            |    |   |  |  |

3. Click Remit & Order Address (B).

| Suppliers                  |                                                                                                    |        |
|----------------------------|----------------------------------------------------------------------------------------------------|--------|
| Quick Update               | Abel Industries Inc Organization Number 3123130: Quick Update                                                                                                    | Update |
| Company Profile            | Organization Name Abel Industries Inc. Dun & Bradstreet (DUNS) Number                                                                                                    |        |
| Organization               | Vendor Onboarding Status: Vendor Registration in Progress                                                                                                    |        |
| Categorization             | Hide Instructions<br>Welcome to the Kroger Supplier Hub! Use the menu on the left to go to the desired section, or use the buttons at the top right of the screen to navigate between sections. |        |
| Cybersecurity              | If this is your first time accessing Supplier Hub or you would like to review information on completing and maintaining your profile, please visit our Supplier Hub help page.                  |        |
| Diversity                  | If you need assistance with your DUNS number, submit your request to D&B Support. For detailed instruction, visit our Supplier Hub help page.                                                   |        |
| Organization Contacts      |                                                                                                    |        |
| Remit & Order Address Book |                                                                                                    |        |
| Facility Address Book      |                                                                                                    |        |

4. Click the **pencil icon** (C) for the remit to address to update.

| Search              |              |                                           |            |                         |           |                          |        |                 |        |
|---------------------|--------------|-------------------------------------------|------------|-------------------------|-----------|--------------------------|--------|-----------------|--------|
| Go                  | Clear        |                                           |            | Address Name<br>Address |           |                          |        |                 |        |
| Create F<br>Details | Remit To   🔄 | Address                                   | Address ID | Country $	riangleq$     | Purpose 🛆 | Remit to<br>Organization | Update | Manage<br>Sites | Remove |
| Þ                   | Remit to     | 123 Main<br>St.<br>Westerville,<br>NA, OH | KRO158096  | United States           | Remit to  | Harris Teeter            | C /    |                 | Î      |

5. Use the below table to determine the next step:

| If:                                          | Do this:                                                                                                    |
|----------------------------------------------|----------------------------------------------------------------------------------------------------|
| You do business with Harris<br>Teeter        | <ul> <li>Select Harris Teeter from the Remit to Organization<br/>(D) drop-down box.</li> <li>Continue to step 6.</li> </ul> |
| You do NOT do business with<br>Harris Teeter | <ul> <li>Leave the Remit to Organization drop-down box blank.</li> <li>Continue to step 6.</li> </ul>                       |

6. Click **Update Address (E)**.

| ddress Details                               |                                         | Addre                                                               | ess Purpose          |                                        |
|----------------------------------------------|-----------------------------------------|---------------------------------------------------------------------|----------------------|----------------------------------------|
| * Address Name                               | Remit to                                | Co                                                                  | ommunication Details | Update to all sites using this address |
| Oracle Address Site Number                   | 1968585                                 |                                                                     |                      | Remit To Address                       |
| Country                                      | United States                           |                                                                     |                      |                                        |
| Address Line 1                               | 123 Main St.                            |                                                                     |                      |                                        |
| Address Line 2                               |                                         |                                                                     |                      |                                        |
| City                                         | Westerville                             |                                                                     |                      |                                        |
| County                                       | NA                                      |                                                                     |                      |                                        |
| State                                        | ОН                                      |                                                                     |                      |                                        |
| Postal Code                                  | 43081                                   |                                                                     |                      |                                        |
| Status                                       | Active                                  |                                                                     |                      |                                        |
| STIP Postal codes for United State           | s and must be five or nine digits (#    | #### or #########).                                                 |                      |                                        |
| ✓ TIP Postal codes for Canada mu<br>M5V 3L9) | st be E haracters in the following form | at ('A' represents a letter and a space is required): A#A #A#. (ex. |                      |                                        |
| Validate Address 💷                           | Jpdate Address                          |                                                                     |                      |                                        |

- 7. Update the **address information** (F).
- 8. Click Validate Address (G).

| * Addre                              | ess Name                                                                                                    | Remit to                                                         | Communication Details | Update to all sites using this add |  |  |  |  |
|--------------------------------------|----------------------------------------------------------------------------------------------------|------------------------------------------------------------------|-----------------------|------------------------------------|--|--|--|--|
| Oracle Address Site                  | Number                                                                                                    | 1968585                                                          |                       | Remit To Address                   |  |  |  |  |
|                                      | Country                                                                                                    | United States                                                    |                       |                                    |  |  |  |  |
| * Addre                              | ss Line 1                                                                                                    | 123 Main St.                                                     |                       |                                    |  |  |  |  |
| Addre                                | ss Line 2                                                                                                    |                                                                  |                       |                                    |  |  |  |  |
| <b>T</b>                             | * City                                                                                                    | Westerville                                                      |                       |                                    |  |  |  |  |
|                                      | County                                                                                                    | NA                                                               |                       |                                    |  |  |  |  |
|                                      | State                                                                                                    | OH 🗸                                                             |                       |                                    |  |  |  |  |
| * Po:                                | stal Code                                                                                                    | 43081                                                            |                       |                                    |  |  |  |  |
|                                      | Status                                                                                                    | Active                                                           |                       |                                    |  |  |  |  |
| STIP Postal codes for I              | Jnited State                                                                                                    | s and Mexico must be five or nine digits (###### or ######-##### | ł).                   |                                    |  |  |  |  |
| Ø TIP Postal codes for (<br>M5V 3L9) | The Postal codes for Canada must be seven characters in the following format (A' represents a letter and a space is required): A#A #A#. (ex. More than the matching of the matching of the mat |                                                                  |                       |                                    |  |  |  |  |
| Validate Address                     |                                                                                                    | Indate Address                                                   |                       |                                    |  |  |  |  |

9. Select whether to apply the address you entered or apply the USPS suggested address (H).

| USPS suggested address                              |                                       |                                                                               |        |
|-----------------------------------------------------|---------------------------------------|-------------------------------------------------------------------------------|--------|
| Hide Instructions                                   |                                       |                                                                               |        |
| To ensure accuracy, please consider the USPS sugges | tions below and select the best optic | on to continue.                                                               |        |
|                                                     | User Entered Address                  | USPS Suggested Address                                                        |        |
| Country                                             | United States                         | USA                                                                           |        |
| Address Line1                                       | 1014 vine street                      | 1014 VINE ST                                                                  |        |
| Address Line2                                       |                                       |                                                                               |        |
|                                                     |                                       | *Use this field to add any additional details such as<br>suite or unit number |        |
| City                                                | Cincinnati                            | CINCINNATI                                                                    |        |
| County                                              | NA                                    | HAMILTON                                                                      |        |
| State                                               | OH 🗸                                  | ОН                                                                            |        |
| Postal Code                                         | 45212                                 | 45202-1141                                                                    |        |
|                                                     | Apply user entered address            | Apply USPS suggested address                                                  | Cancel |
|                                                     | L                                     | н                                                                             |        |

10. Click Save (I).

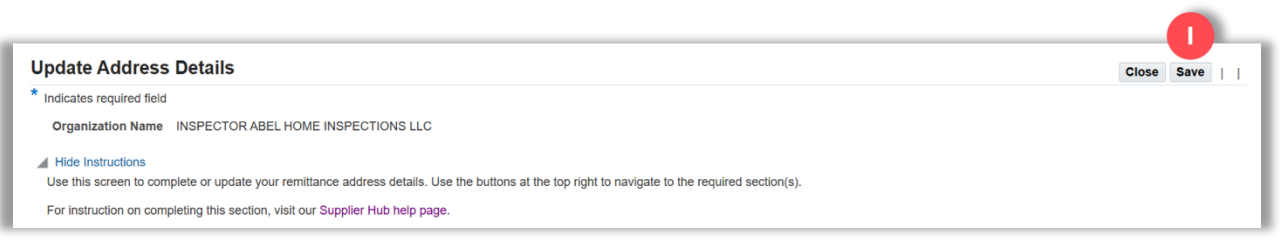

Only **one** remit to address is allowed per vendor. If you require more than one, please contact our Regional Accounting Support Center (RASC) at <u>rascdataintegrity@kroger.com</u> to request an exception.